# **TAIKO BANK**

たいこうのホームページ

⇒パソコンから

https://www.taikobank.jp/

# ⇒スマートフォンから

https://www.taikobank.jp/sp/

<ご利用に関するお問い合わせ先>

たいこうパーソナルe-バンキングヘルプデスク TEL 0120-300-815(通話料無料) 平 日 AM9:00~PM5:00

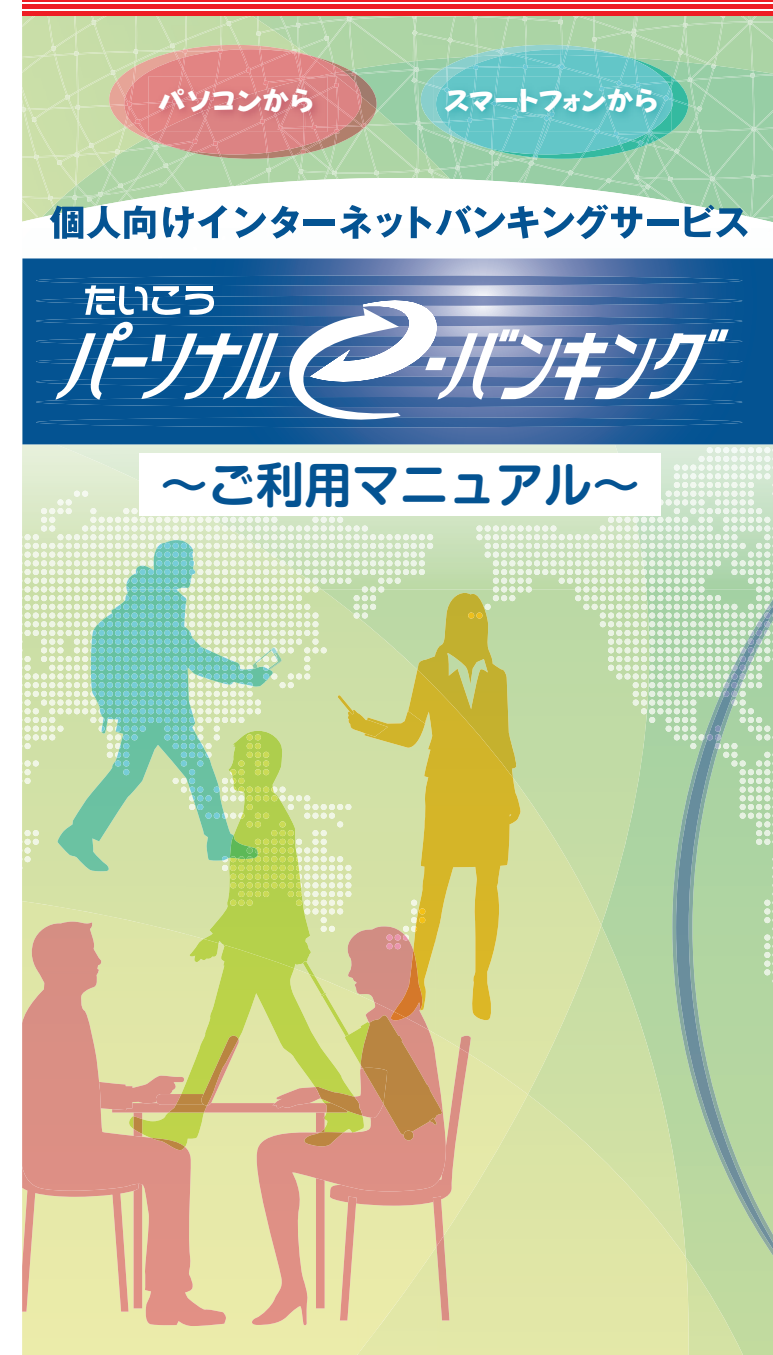

## 目次

| ご利用いただけるお客さま                                       |   |
|----------------------------------------------------|---|
| ご (1) (1) (1) (1) (1) (1) (1) (1) (1) (1)          |   |
| ロガインID・ロガインパフロード・利田老悉号について D1                      |   |
| ロノーノーレ ロノーノハハノ ー 利用 日番 ラに シッパ ー 一 一<br>セキュリティ について |   |
| とうエリアうについて 「2<br>な取引の弦辺について                        |   |
| 43<br>坂小の<br>確応について<br>                            |   |
| 初大・盗無守の系忌時について<br>その曲や手結まについて P2                   |   |
| ての他の子枕さについてP2<br>な取引についてご注音東西                      |   |
|                                                    | 4 |
| リーヒス内谷・こ利用时间                                       | 4 |
|                                                    |   |
| ハソコンをこ利用のお客さよ                                      |   |
| 人マートノオンをご利用のお客さよ                                   |   |
|                                                    |   |
|                                                    |   |
| 操作履歴照会 ····································        |   |
|                                                    |   |
| 振込・振替サービス                                          |   |
| 振込 ····································            |   |
| 振替 ····································            |   |
| 振込·振替予約取消 ······ P9                                |   |
| 振込先登録 ····································         |   |
| 定期預金サービス                                           |   |
| 定期預金預入 ···································         | ) |
| 定期預金解約 (満期解約予約・中途解約) P10                           | ) |
| 税金·各種料金払込みサービス P11                                 |   |
| その他手続き                                             |   |
| 住所·連絡先変更                                           |   |
| Eメールアドレス変更                                         | 2 |
| 振込限度額変更 ······· P12                                | 2 |
| 暗証番号変更 ····································        | 3 |
| 合言葉変更 ····································         | 3 |
| 利用停止登録                                             | ŀ |

## ご利用いただけるお客さま

○原則として、大光銀行に普通預金口座(総合口座を含む)をお持ちの個人のお客さま(個人 事業主を含む)

※電子メールアドレスが必要となります。

## ご留意事項

○「ログインID」「ログインバスワード」「利用者番号」は、お客さまがご本人であることを確認 するための重要な情報です。これらは、第三者に知られたり、また、お忘れにならないように ご注意願います。

○インターネットカフェ等の不特定多数の方が使用するパソコンでのご利用はお控え願います。 ご自宅等、お客さまの情報が漏洩する恐れのない安全な環境でのご利用をお勧めします。

○サービス内容、ご利用推奨環境、利用規定等が変更になる場合がございます。最新の情報に ○サービス内容、ご利用推奨環境、利用規定等が変更になる場合がございます。最新の情報に つきましては、ホームページへ掲載いたしますので、ご確認願います。

## ログインID、ログインパスワード、利用者番号について

〇ログインID

ご契約者さまを認識する番号です。当行から郵送させていただく「たいこうパーソナルe-バンキングご契約手続き完了のお知らせ」に記載されています。

○仮ログインパスワード

初回ご利用時にご本人確認のためご入力いただきます。

- お客さまからお申込書にご記入いただいたパスワードです。
- 〇ログインパスワード
- ご契約者さまの本人認証を行うパスワードです。ログイン時に使用します。 〇利用者番号
- 振込・振替・お客さま情報の変更等のお取引時に使用します。当行から郵送させていただく「たいこうパーソナルe・バンキング利用開始のご案内」に記載されています。

\*\*ホサービスの「ログインID」「ログイン/パスワード」「利用者番号」は、非常に大切なものですので、お客さ まご自身で厳重に管理し、他人に教えたり、知られることのないように十分注意願います。「ログインパス ワード」は生年月日・電話番号、同一の数字・英字、連続する数字等、推測されやすい番号は避けるととも に、定期的に変更していただくことをお勧めいたします。 ○パソコンでのお取引では、インターネット上の情報漏洩、盗聴やデータの偽造・改ざん対策として、最新の暗号化方式である128bitSSL方式を採用しています。

- ○不正アクセス防止のため、ログインIDと複数のパスワードによるご本人確認を実施します。パスワードは随時変更が可能ですので、定期的に変更していただくことにより、さらにセキュリティを高めることができます。また、「合言葉認証」を採用しており、初回利用登録時に「合言葉(秘密の質問の答え)」を登録していただき、通常利用されている端末(パソコン・スマートフォン・タブルット)以外からのアクセスをシステムが認識した場合、ご本人確認のため、合言葉の人力が必須となります。
- ○ログインやお取引実行の際は、ソフトウェアキーボードをご使用ください、画面上に表示されたキーボードをマウスでクリックすることにより、パスワードの入力が可能となります。 ソフトウェアキーボードはキーロガー(キーボードからの入力情報を記録するソフトのことで、キーロガーがインストールされているパソコンのキーボードでパスワードを入力すると、パスワードを不正取得される恐れがあります。)に対する対策となり、安全性が向上いたします。
- ○大光銀行ホームページ、大光銀行インターネット・バンキングをご利用いただいている間、 ウイルス等の活動を監視し、ウイルス等が発見された場合、検知・駆除することが可能なセ キュリティゾフト「SaAT Netizen」(サートネチズン)を大光銀行ホームページより無料でダ ウンロードいただけます。
- ○スマートフォンから、大光銀行のサービスをより安全に利用するためのセキュリティアプリ 「Secure Starter」(セキュアスターター)を無料で配布しております。Android端末をご 利用の方は「Google Play」、IPhoneをご利用の方は「App Store」よりダウンロードし、 ご利用いただけます。アプリを起動すると自動的にセキュリティチェックを行いますので、イ ンターネット・バンキングがより安全にご利用いただけます。

### お取引の確認について

○ご依頼いただいたお取引の受付確認や取引結果等の重要なお知らせやご案内を電子メールでご連絡いたします。お客さまが振込、振替等をお取引されたにもかかわらず、受付確認メールを受信しない場合、また、お心当たりのないメールが届いた場合は、「たいこうパーソナルe-パンキングヘルプデスク」までご連絡ください。

### 紛失・盗難等の緊急時について

- ○スマートフォンや利用者番号の紛失・盗難時や「ログインID」・「ログインパスワード」等が第 三者に知られてしまった恐れのある場合には、「たいこうバーソナルe・バンキングヘルブデ スク」またはお取引店にご連絡ください、ただちに、サービスを停止いたします。なお、サー ビスの再開につきましては、書面でのお手続きが必要となります。
- ○利用者番号は再発行できません。紛失・盗難等の場合は「たいこうパーソナルe・パンキン グ」の解約・新規のお手続きが必要となります。(新しいログインID・利用者番号になります。)

## その他お手続きについて

- ○ログインパスワードをお忘れになられた場合には、お取引店にて書面でのお手続き(パス ワード変更)が必要となります。
- 〇代表口座の変更はできません。変更をご希望の場合は、「たいこうバーソナルe-バンキン グ」の解約・新規のお手続きが必要となります。
- ○ご住所・電話番号等、お客さまのお届け事項に変更があった場合、当行所定の方法により、必ずお届けください。
- ○「たいこうバーソナルe-バンキング」の解約には、書面でのお届けが必要となります。
- ○「合言葉(秘密の質問の答え)」をお忘れになられた場合には、お取引店にて書面でのお手 続き(合言葉の初期化)が必要となります。

## お取引についてご注意事項

○お取引について

- 「たいこうパーソナルe-バンキング」の各お取引について、操作中の回線中断、機器の異 常な動作停止、正確な番号が入力されていなかった場合等、お取引が成立していない場 合があります。ご依頼いただいたお取引につきましては、すみやかに取引結果照会にてご 確認ください。
- ・振込・振替において、ご利用口座の残高不足などで、お取引が成立しない場合がございます。ご指定日前日までにお振込資金のご入金をお願いいたします。
- また、振込・振替の再処理は行いません。お手数ではございますが、もう一度「たいこう パーソナルe-バンキング」にてお手続きをお願いいたします。
- ハーフカルビオンプレビオンプロになる新にいいしなり。 ・当日日付の振込、振替の場合、実行後に取消、変更してきません。実行後に取引・変更が 必要な場合には、利用口座のお取引店に所定の組戻体領書を提出し、組戻手続きを依頼 してください。組戻手続きには、当行所定の組戻手数料をいただきます。なお、「たいこう バーソナルe-パンキング」による組戻手続きはできません。

#### ○お取引確認メール配信について

- ・迷惑メール対策として受信拒否等の設定をされている方には、お取引結果の通知メール などが届かない場合があります。
- ・受信制限を設定している場合は、以下のアドレスまたはドメイン名を受信できるように設定してください。
- [taiko\_bank@ib.finemax.net]
- ・フリーメールアドレス(無料でメールアカウントを取得できるメールアドレス)のご使用は お控えください。

| サービス内容・ご利用時間                                                                                                    |              |            |            |      |                                          |                                                                                                    |  |  |
|----------------------------------------------------------------------------------------------------|--------------|------------|------------|------|------------------------------------------|----------------------------------------------------------------------------------------------------|--|--|
| サービス内容                                                                                                    |              | ご利用可能時間    |            |      | スマート                                     |                                                                                                    |  |  |
|                                                                                                    |              | 平日         | 土日祝日       | ハソコン | フォン                                      | サービス内容                                                                                                    |  |  |
| 照会サーと                                                                                                    | ビス           |            |            |      |                                          |                                                                                                    |  |  |
| 残高照会                                                                                                    |              | 24時間       | 24時間       | 0    | 0                                        | ・預金残高、支払可能残高、前営業日残高、前月末残高の照会ができます。                                                                                                    |  |  |
| 入出金明細照会                                                                                                    |              | 24時間       | 24時間       | 0    | 0                                        | ・過去15ヶ月分の照会ができます。                                                                                                    |  |  |
| 操作履歴照会                                                                                                    |              | 24時間       | 24時間       | 0    | 0                                        | ・過去31日分の照会ができます。                                                                                                    |  |  |
| 取引結果照会                                                                                                    |              | 24時間       | 24時間       | 0    | 0                                        | ・過去93日分の照会ができます。                                                                                                    |  |  |
| 振込·振替                                                                                                    | サービス         |            |            |      |                                          |                                                                                                    |  |  |
| 振込                                                                                                    | 当日扱い         | 0:00~21:00 | 8:00~21:00 | 0 0  |                                          | ・予約取引は最長15日後までご指定できます。<br>・平日15:00以降および土日祝日は、お振込先の金融機関・口座により予約扱                                                                                             |  |  |
|                                                                                                    | 予約扱い         | 24時間       | 24時間       |      | いとなる場合があります。当行の当座預金へのお振込は平日15:00までとなります。 |                                                                                                    |  |  |
| 振替                                                                                                    | 当日扱い<br>予約扱い | 24時間       | 24時間       | 0    | 0                                        | <ul> <li>予約取引は最長15日後までご指定できます。</li> <li>・当座への入金は平日0:00~15:00となります。</li> </ul>                                                                               |  |  |
| 予約取消                                                                                                    |              | 24時間       | 24時間       | 0    | 0                                        | ・予約取消は、ご指定日の前日23:59までとなります。                                                                                                    |  |  |
| 振込先口座管理                                                                                                    |              | 24時間       | 24時間       | 0    | 0                                        | ・振込先情報を100件までご登録いただけます。                                                                                                    |  |  |
| 定期預金力                                                                                                    | ナービス※1       |            |            |      |                                          |                                                                                                    |  |  |
| 定期預金預入                                                                                                    |              | 24時間       | 24時間       | 0    | 0                                        | <ul> <li>・ご登録いただいたサービス利用口座(総合口座定期預金)にスーパー定期預金、期日指定定期預金が作成できます。</li> </ul>                                                                                   |  |  |
| 定期預金照会                                                                                                    |              | 24時間       | 24時間       | 0    | 0                                        | ・お預入いただいている定期預金の明細を照会ができます。                                                                                                    |  |  |
| 定期預金解約                                                                                                    |              | 24時間       | 24時間       | 0    | -                                        | <ul> <li>・定期預金の満期解約予約、中途解約ができます。</li> <li>・満期解約予約は満期日の31日前から満期日前日までできます。</li> <li>・中途解約は即日定期預金の解約を行います。</li> </ul>                                          |  |  |
| <ul> <li>税金・各種料金払込サービス</li> </ul>                                                                                                    |              |            |            |      |                                          |                                                                                                    |  |  |
| 税金各種料金の払込                                                                                                    |              | 0:15~23:45 | 0:15~23:45 | 0    | 0                                        | <ul> <li>・税金・各種料金の払込みができます。</li> <li>・払込みが可能な収納機関・企業は当行ホームページでご確認ください。</li> </ul>                                                                           |  |  |
| その他お手                                                                                                    | F続き          |            |            |      |                                          |                                                                                                    |  |  |
| 住所変更届                                                                                                    |              | 24時間       | 24時間       | 0    | _                                        | <ul> <li>・当座預金・融資取引・外国為替取引・投資信託・公共債・保険・マル優等のお取引がある場合はお手続きができません。お取引店窓口にてお手続き願います。</li> </ul>                                                                |  |  |
| お客さま情報変更<br>(パスワードの変更等)                                                                                                    |              | 24時間       | 24時間       | 0    | 0                                        | <ul> <li>・ログインパスワード・振込限度額・Eメールアドレスの変更ができます。</li> <li>・振込限度額の引下げは即日反映いたします。</li> <li>・振込限度額の引上げは翌営業日に反映いたします。</li> <li>・Eメールアドレスは最大4つまでご登録いただけます。</li> </ul> |  |  |
| 利用停止登録                                                                                                    |              | 24時間       | 24時間       | 0    | 0                                        | <ul> <li>・お客さまの操作により利用を停止することができます。</li> <li>・一度設定されますと、お客さまの操作では解除できません。解除をご希望のお客さまは、お取引店の窓口にてお手続きください。</li> </ul>                                         |  |  |
| <ul> <li>※1 定期預金のお取引には、申込書によるサービス利用口座への登録が必要となります。</li> <li>※2 休業日・休業時間:毎月第二・第三日曜日の23:00~翌7:00(左記以外でもシステムメンテナンス等で臨時休止させていただくことがあります。)</li> </ul> |              |            |            |      |                                          |                                                                                                    |  |  |

## 初回利用登録 [パソコンをご利用のお客さま]

 「たいこうホームページ」の「たいこうパーソナルeーバンキング」の「ロ グイン」をクリックしてください。

|                |                  | 1 1 1 1 1 1 1 1 1 1 1 | 1-02+8x110+07                          |
|----------------|------------------|-----------------------|----------------------------------------|
| 大光副社           | 1 <b>7</b> -110- | -> LUXZO              | Emerno L.                              |
| 8843.          | 8480048          | 303                   | Dale our                               |
| 未送千册1<br>お猫入申込 | n- 6             |                       | ************************************** |

※たいこうホームページURL https://www.taikobank.jp/

### ②「たいこうパーソナルeーバンキング」のログイン画面が表示されます。 ログイン画面URL https://bb3.ib.finemax.net/0532/B/B/C100/KBC11BN000B000.do

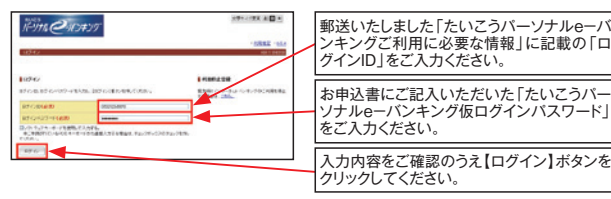

## ③「初回利用登録」を行います。

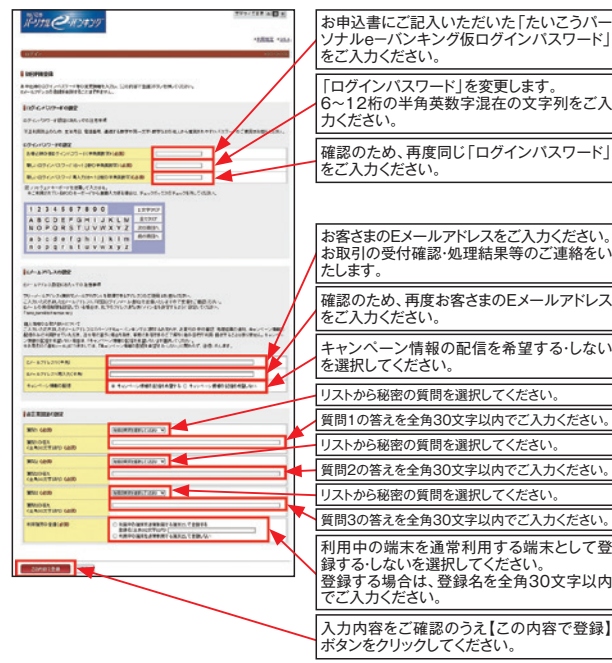

-5-

## ④以上で初回利用登録は完了です。

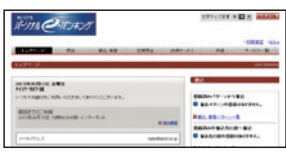

※2回目以降のログインはログインIDと初 回利用登録にて変更したログインパス ワードでログインができます。 ※スマートフォンにて初回利用登録がお済 みの場合は上記の操作は不要です。 ログインIDと変更した新しいログインパ スワードにて、ログインを行なってくだ さい。

## 初回利用登録 [スマートフォンをご利用のお客さま]

 「たいこうホームページ」の「たいこうパーソナ ルeーバンキング」の「ログイン」を押下してくだ さい。

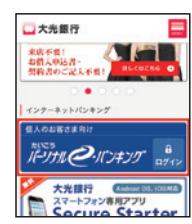

※たいこうホームページスマートフォン版URL https://www.taikobank.jp/sp/

② 「たいこうパーソナルeーバンキング」のログイン画面が表示されます。 ログイン画面URL https://bb3.ib.finemax.net/0532/B/B/C100/KBC11SN000B000.do

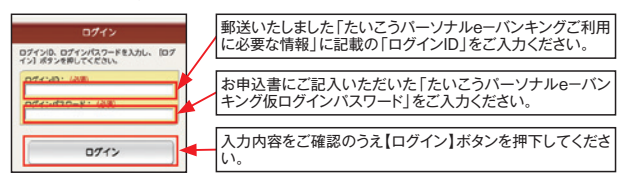

## ③「初回利用登録」を行います。

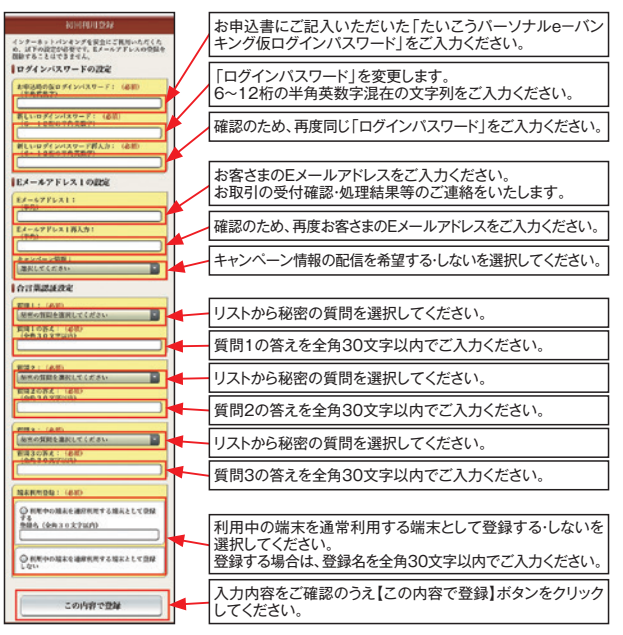

## ④以上で初回利用登録は完了です。

| ศิริก <b>เC</b> ศเวละย             | 27791 |
|------------------------------------|-------|
| トップページ                             |       |
| 1(2) 525日<br>約日本でのご利用:<br>なし       |       |
| ER-A7FL21<br>talle_tareofide et.jp |       |

※2回目以降のログインはログインIDと初回利用登録 にて変更したログインパスワードでログインができま す。

※パソコンにて初回利用登録がお済みの場合は上記の 操作は不要です。

ログインIDと変更した新しいログインパスワードにて、 ログインを行なってください。

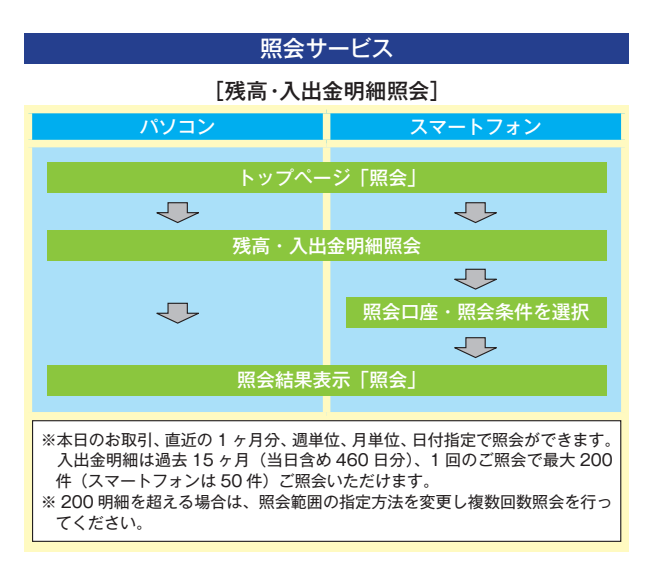

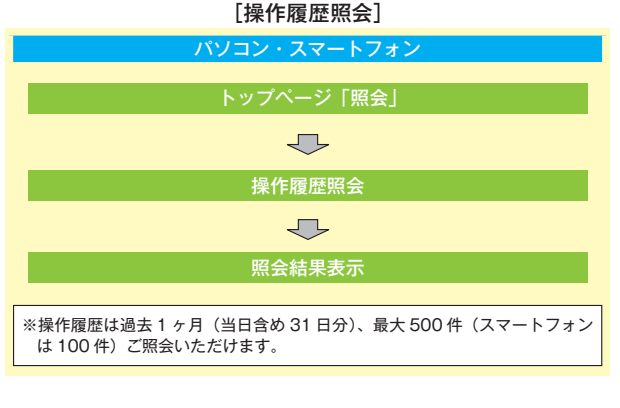

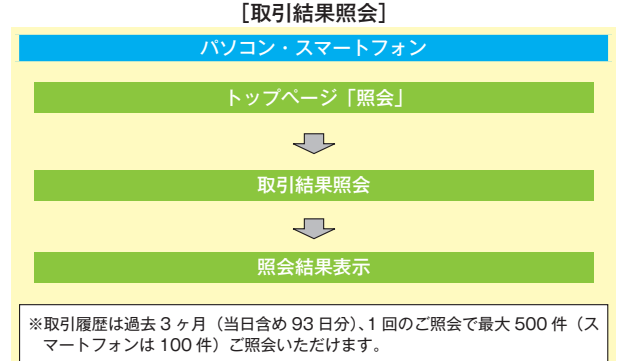

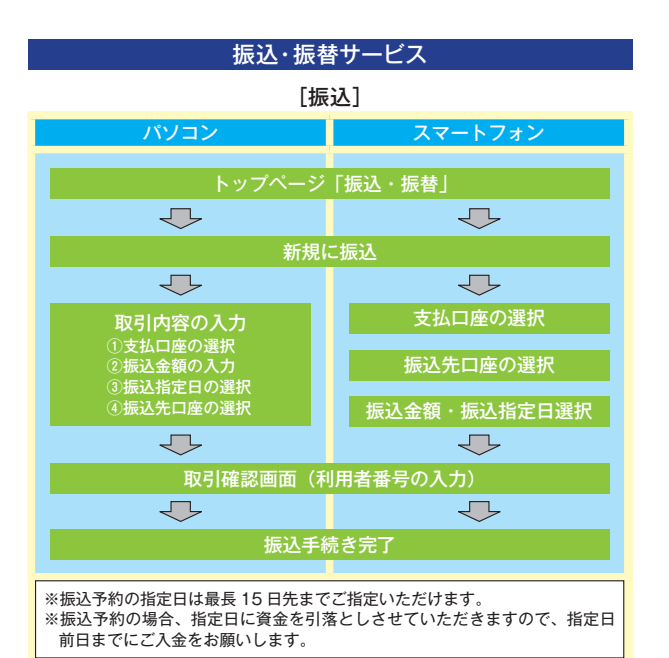

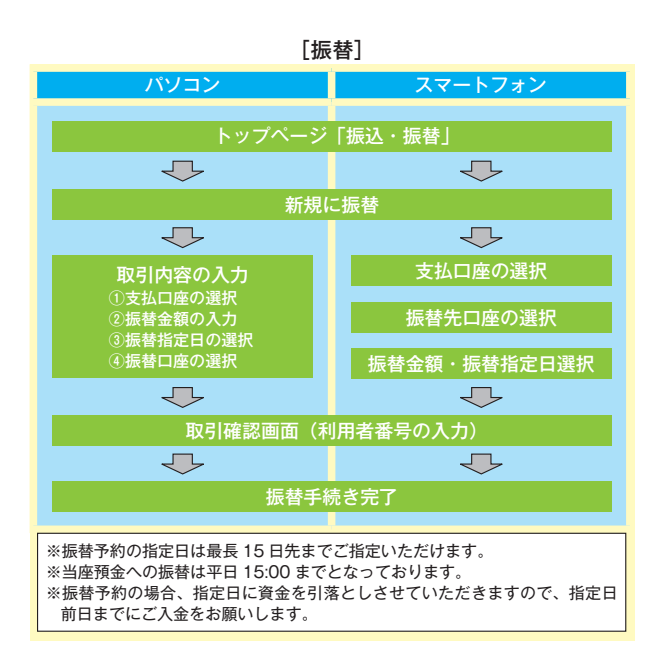

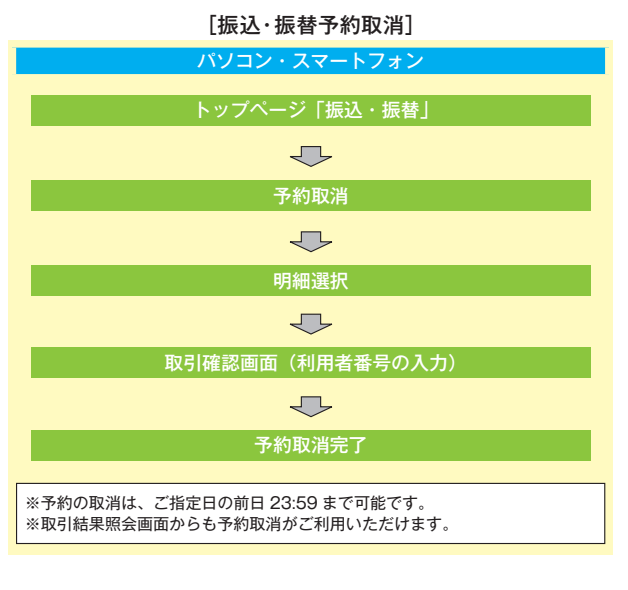

## [振込先登録]

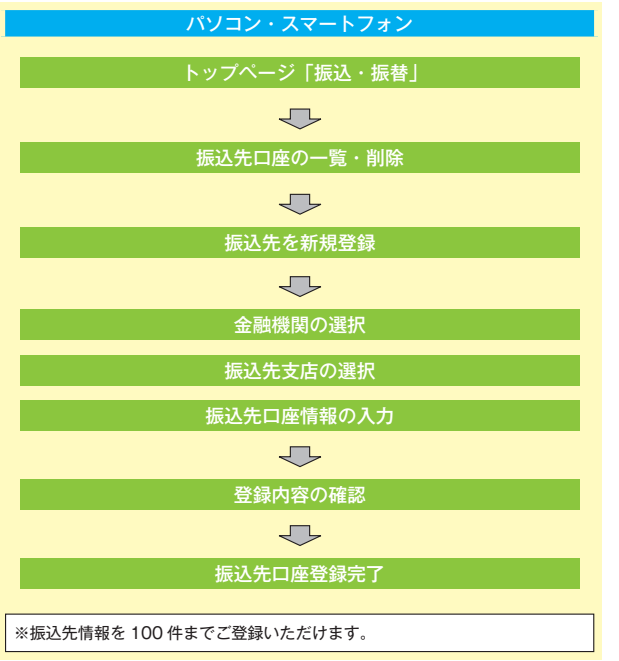

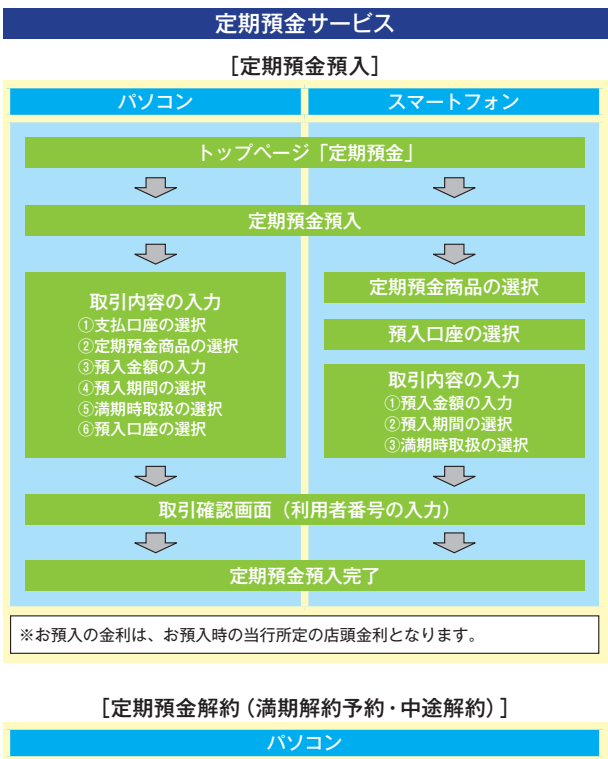

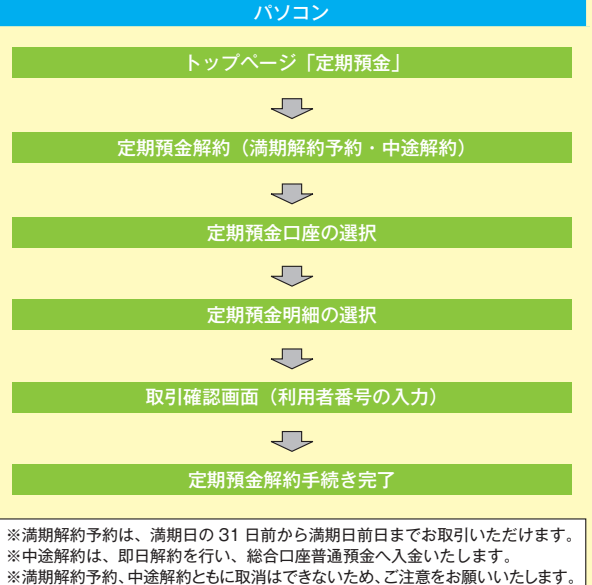

※スマートフォンはご利用いただけません。

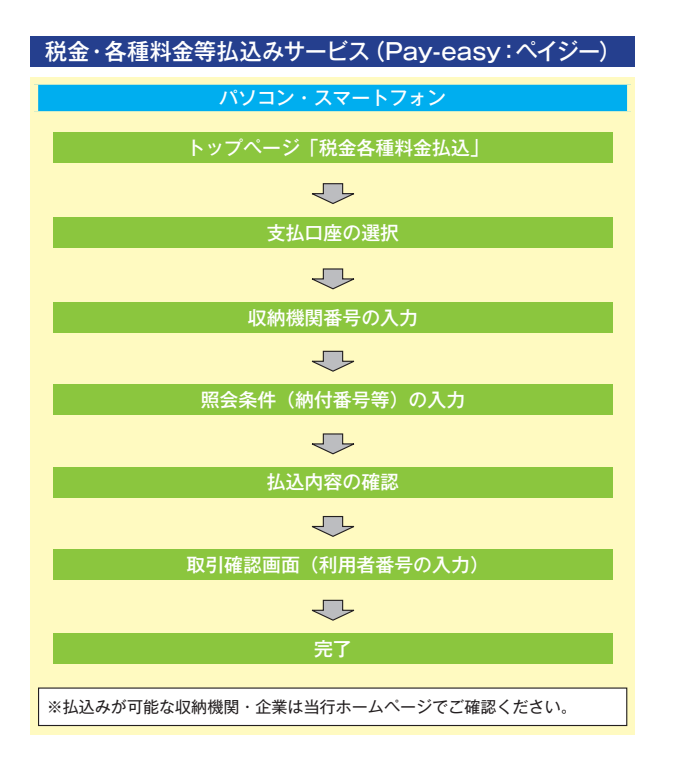

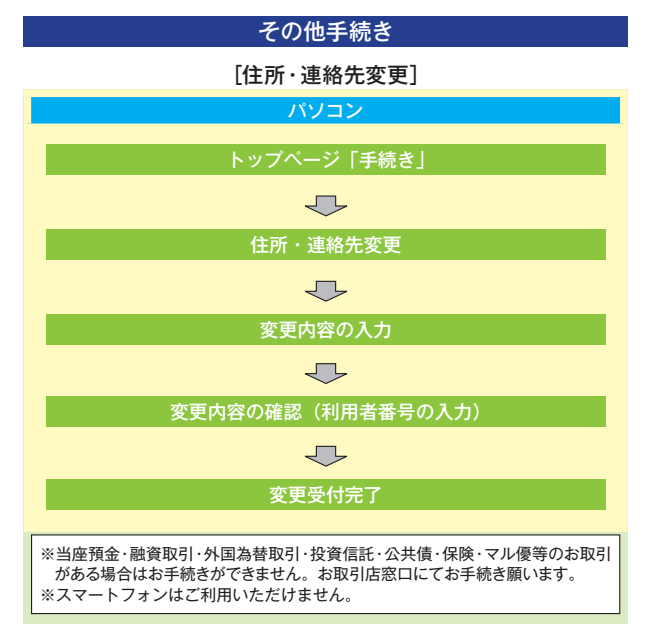

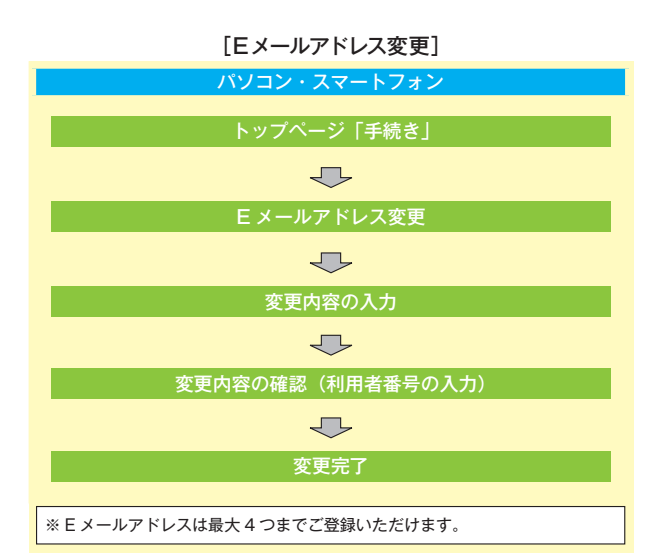

[振込限度額変更]

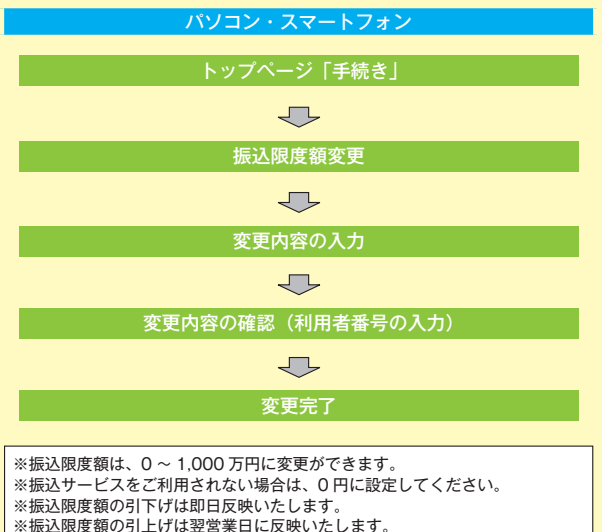

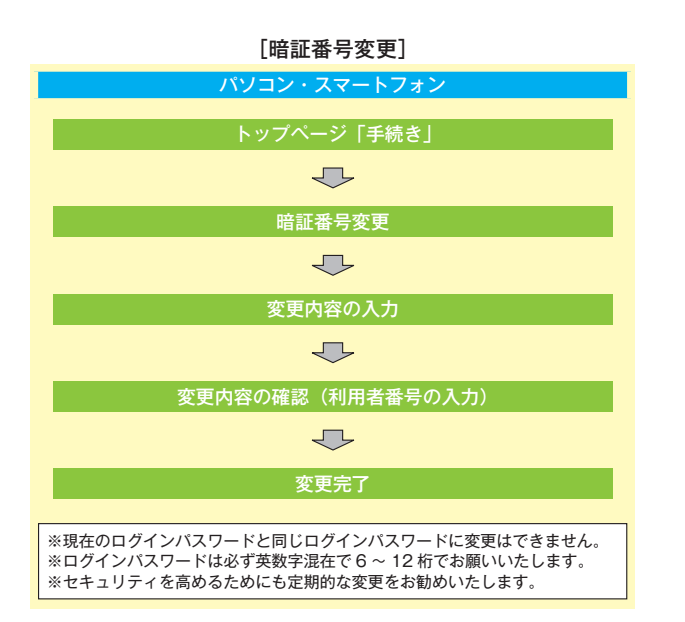

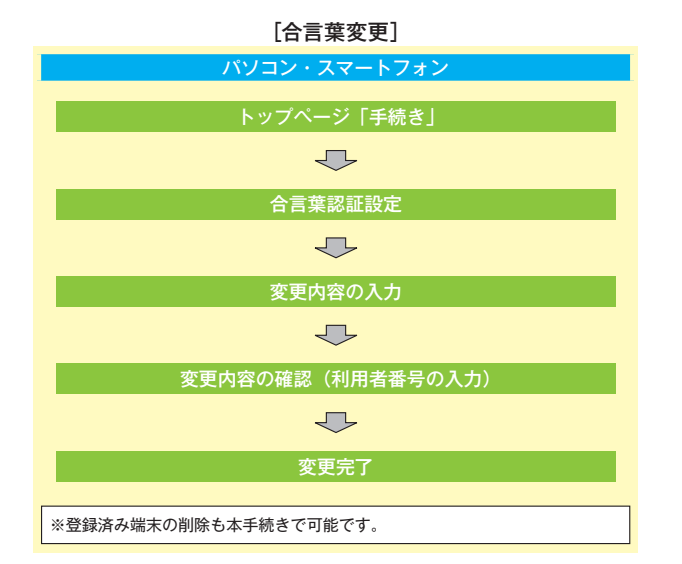

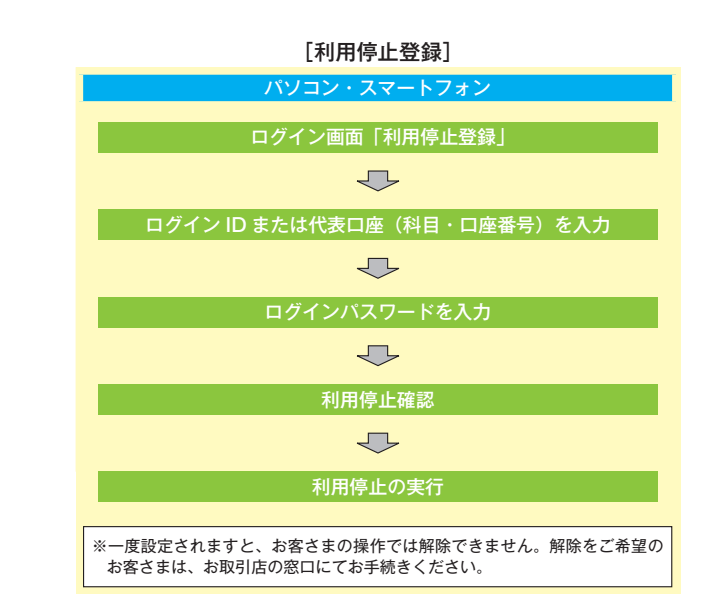